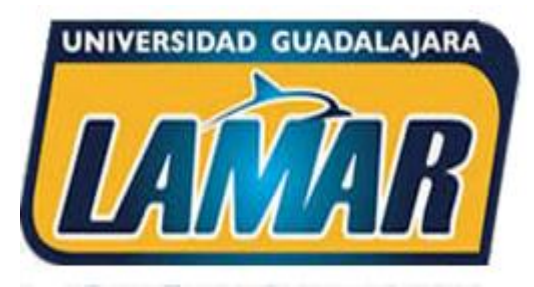

#### Plataforma Campus Digital Universidad Guadalajara LAMAR

## ¿Cómo ingresar a los cursos BL?

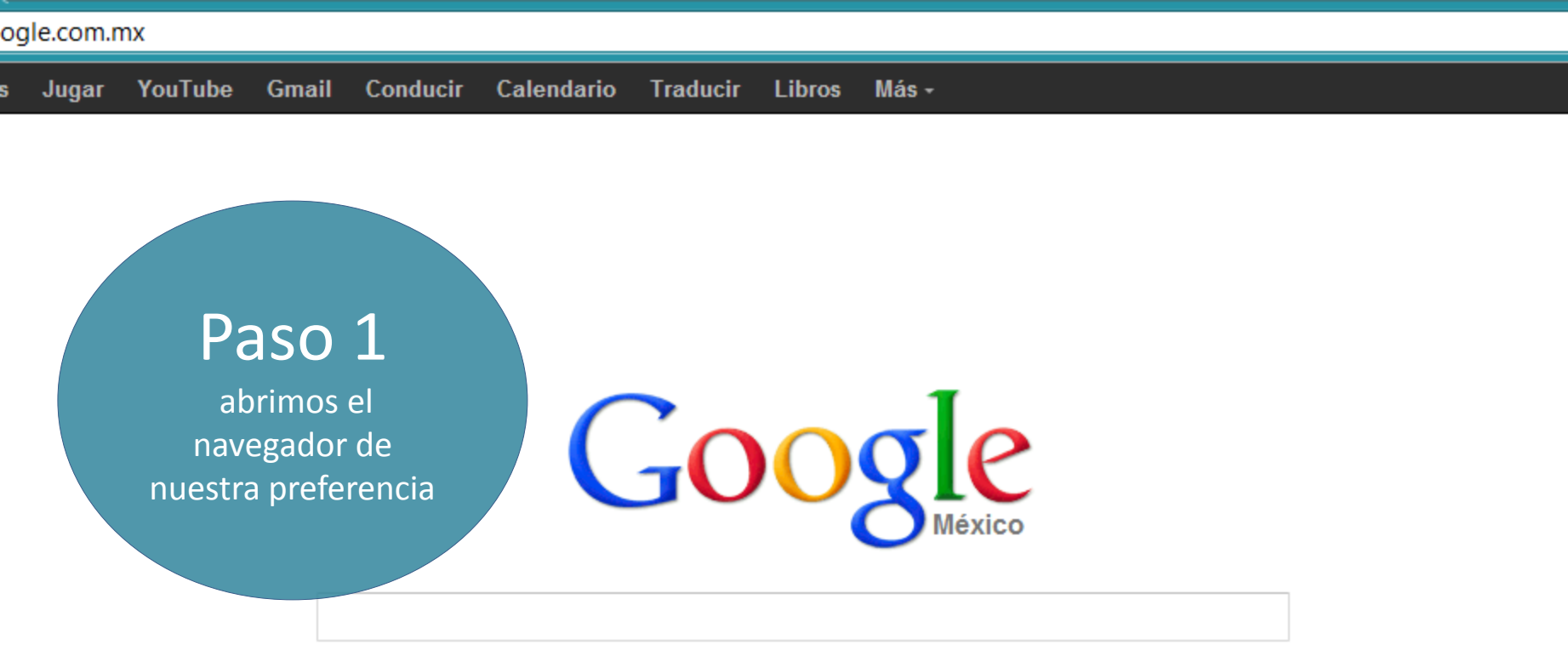

Buscar con Google

-

( III -

Voy a tener suerte

Google.com.mx ofrecido en: español (Latinoamérica)

-- ~

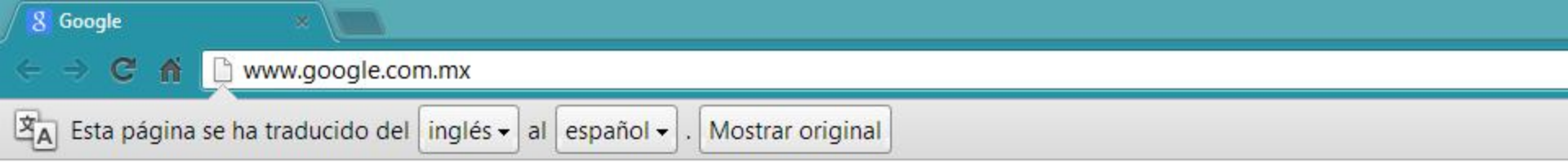

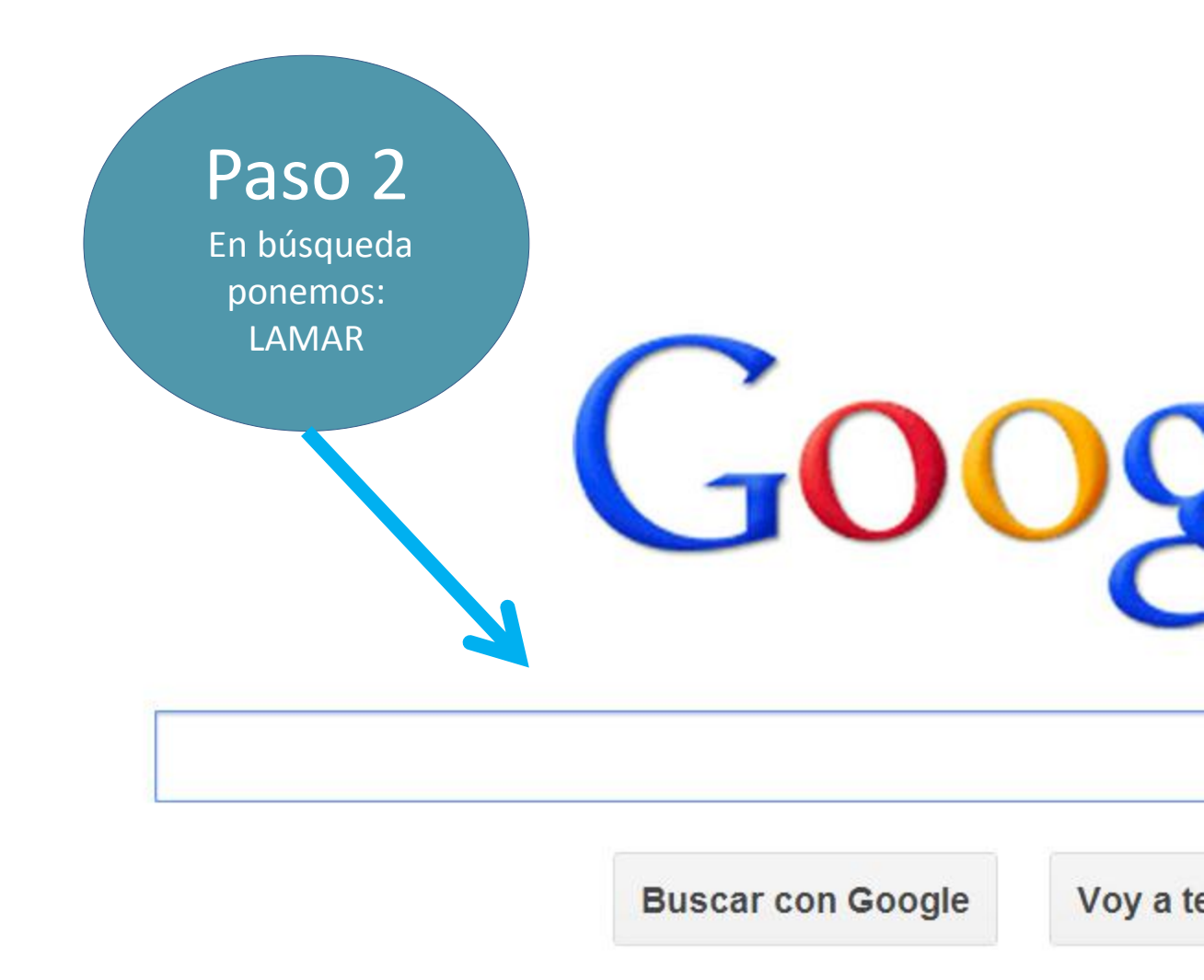

.

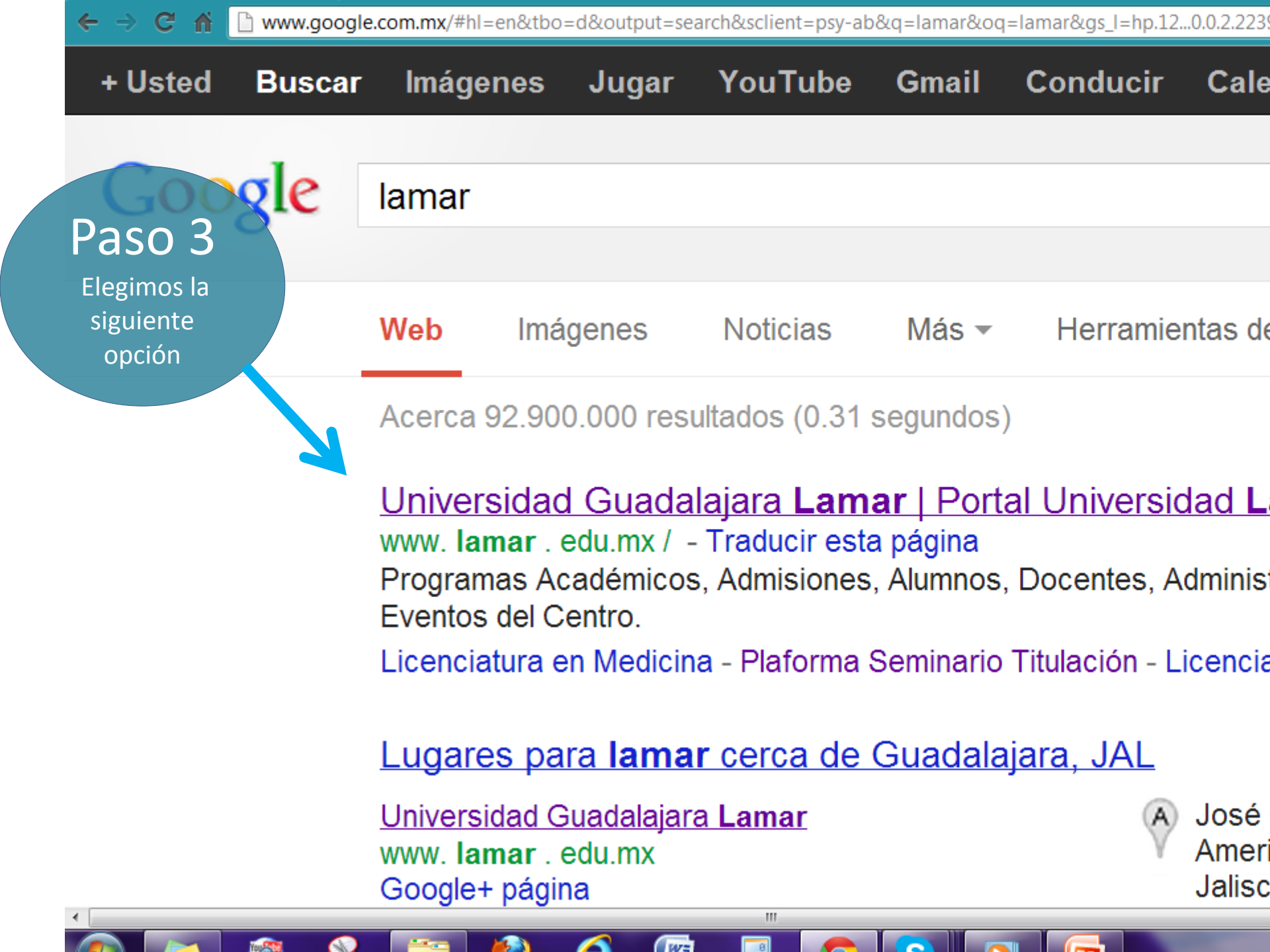

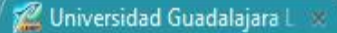

← → C f | ] www.lamar.edu.mx/portal/

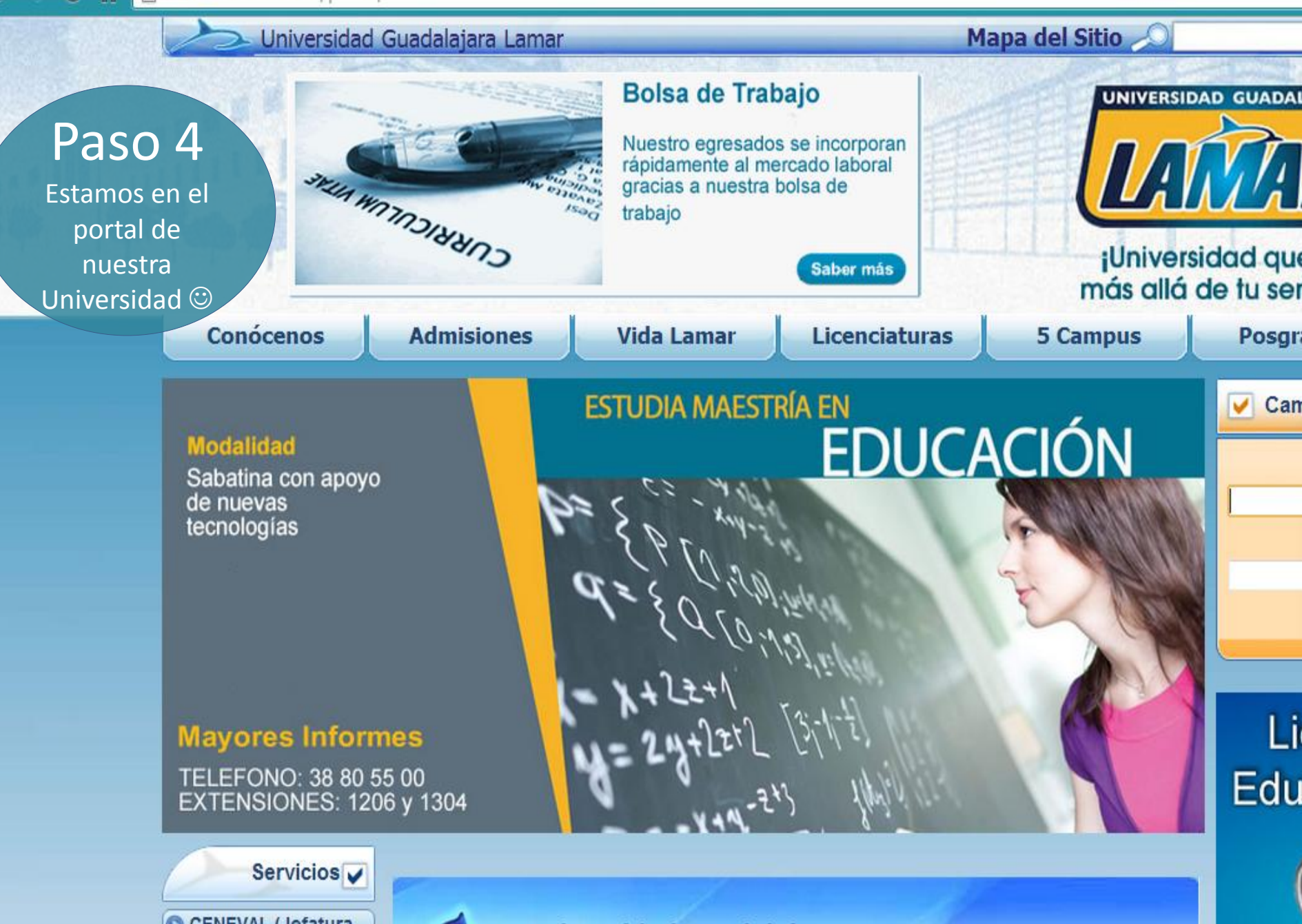

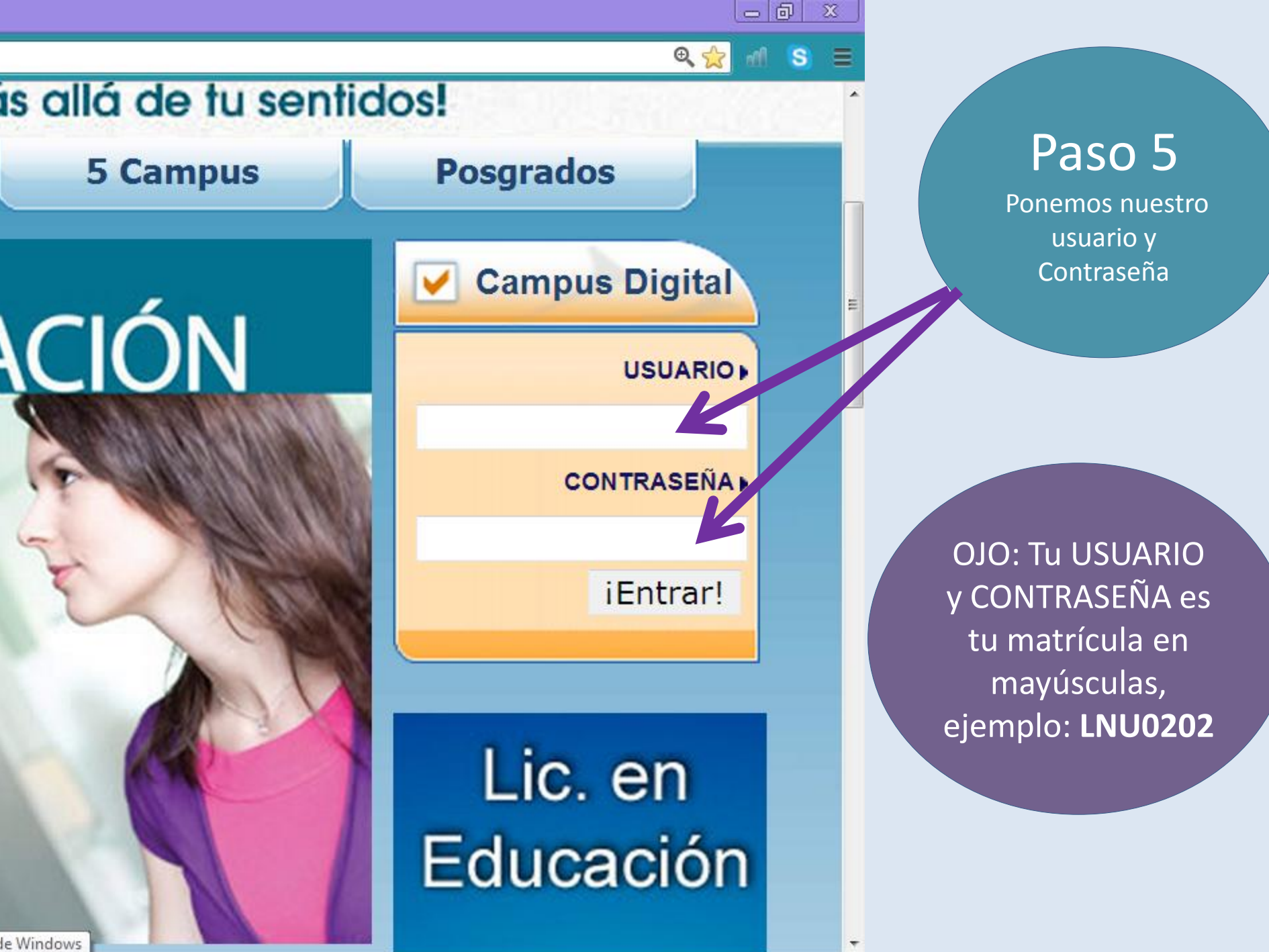

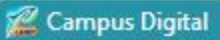

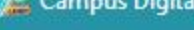

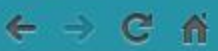

#### www.lamar.edu.mx/campusdigital/?q=10/100

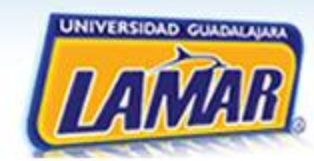

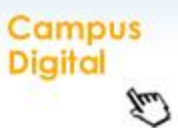

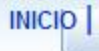

### **Campus Digital**

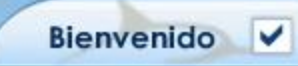

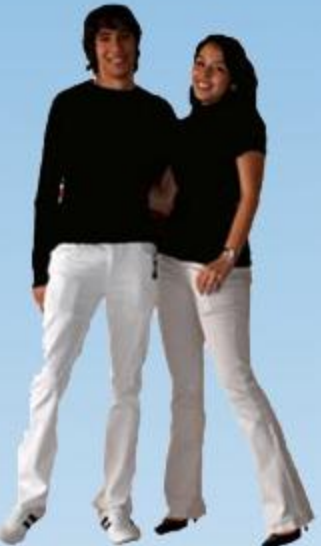

| Du                         | MODIFICAR MIS DAT      | Estov dentro                                           |
|----------------------------|------------------------|--------------------------------------------------------|
| Datos personales           |                        | dol nortal ()                                          |
| Nombre:                    | Jazmín,                | der portar .                                           |
| Apellidos:                 | Trujillo García Toral  |                                                        |
| Alias:                     | JGTRUJILLOT            |                                                        |
| Correo electrónico:        | jtgarciat@lamar.ed     | u.mx                                                   |
| Correo electrónico alterno | jazz_linda@hotmail.cor |                                                        |
| Teléfono:                  | 38805500 Ext. 1152     |                                                        |
| Ciudad:                    | Guadalajara            |                                                        |
| Estado                     | Jalisco                |                                                        |
| Fecha de nacimiento:       | 02 💌 02 💌              | 1983 💌                                                 |
|                            |                        | (Escriba su contraseña anterior)                       |
| Contraseña:                |                        | (Nueva contraseña: Mínimo 8 caracteres, mezcla de mayú |
|                            |                        | (Repita su nueva contraseña)                           |
| Datos académicos           |                        |                                                        |
| Grado Académico            |                        |                                                        |
| Áreas de interés:          |                        |                                                        |

w.lamar.edu.mx/campusdigital/?q=10/100

| w.iamar.cou.m/ | (campusuignal) (q=10/100       |                                                                                                    |            |                                                                               |             |  |
|----------------|--------------------------------|----------------------------------------------------------------------------------------------------|------------|-------------------------------------------------------------------------------|-------------|--|
|                | Apellidos:                     | Trujillo García Toral                                                                                                    |            | Paso /                                                                        |             |  |
|                | Correo electrónico:            | jtgarciat@lamar.edu.mx<br>jazz_linda@hotmail.com                                                                                                |            | Completa los datos.<br>Opcional: si quieres<br>cambiar tu<br>contraseña sigue |             |  |
|                | Correo electrónico<br>alterno: |                                                                                                    |            |                                                                               |             |  |
|                | Teléfono:                      | 38805500 Ext. 1152                                                                                                    |            | estos pasos                                                                   |             |  |
|                | Ciudad:                        | Guadalajara                                                                                                    |            |                                                                               |             |  |
|                | Estado                         | Jalisco                                                                                                    |            |                                                                               |             |  |
| 2              | Fecha de nacimiento:           | 02 • 02 • 1                                                                                                    | 983 🗸      |                                                                               |             |  |
|                | Contraseña:                    | (Escriba su contraseña anterior)<br>(Nueva contraseña: Mínimo 8 caracteres, mezcla de<br>minúsculas y números.)<br>(Repita su nueva contraseña) |            |                                                                               |             |  |
|                | Datos académicos               |                                                                                                    |            |                                                                               |             |  |
|                | Grado Académico                |                                                                                                    |            | Da clic en                                                                    |             |  |
|                | Áreas de interés:              |                                                                                                    |            | "Guardar<br>cambios"                                                          |             |  |
|                | Guardar Cambios                |                                                                                                    |            |                                                                               |             |  |
| Espacios       | AGAVE Gestión Re               |                                                                                                    | Biblioteca | Agenda                                                                        | Correo      |  |
| Tutorias       | Académica Hu                   | imanos                                                                                                    | Virtual    | Calendario                                                                    | Electrónico |  |

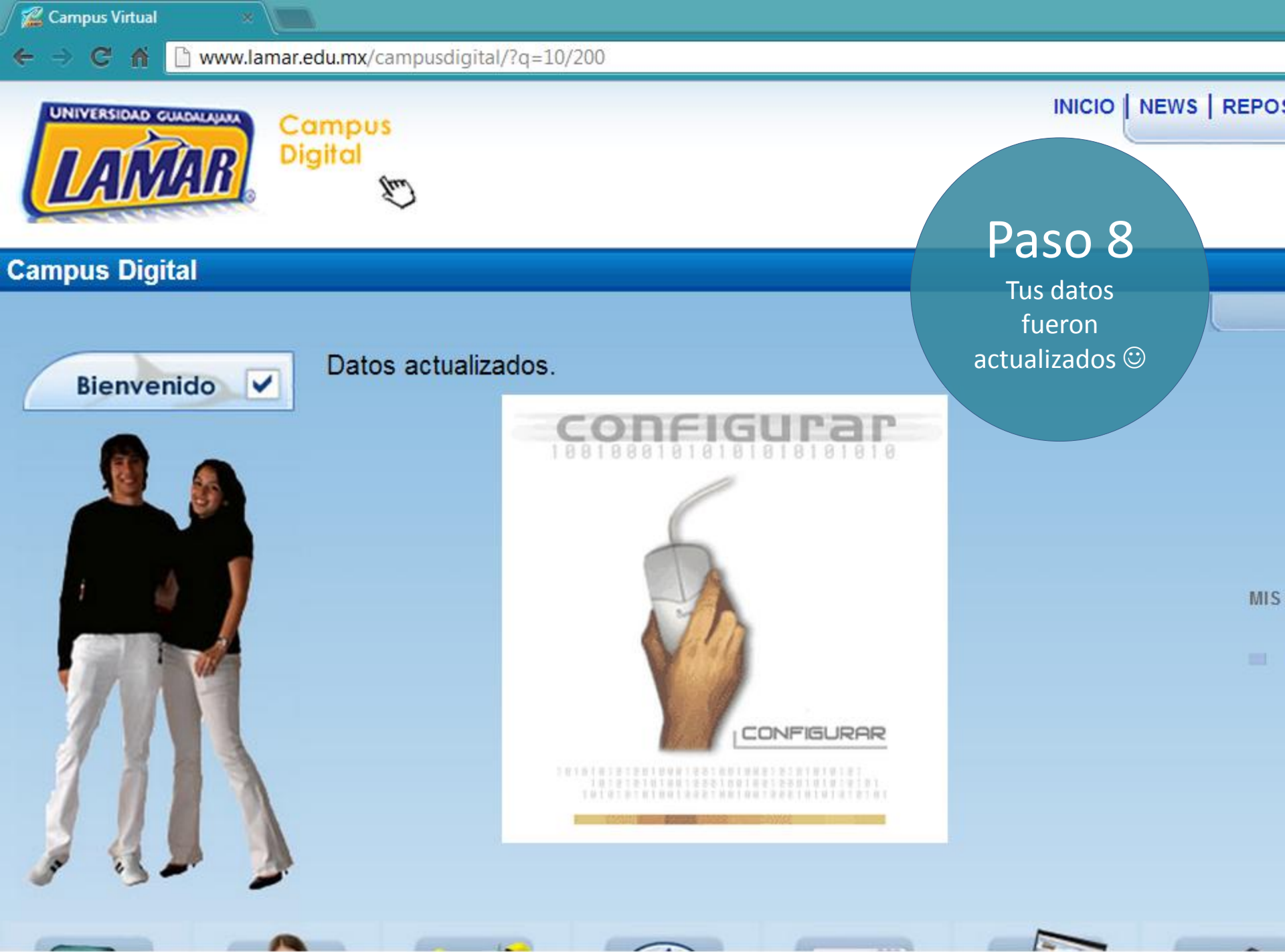

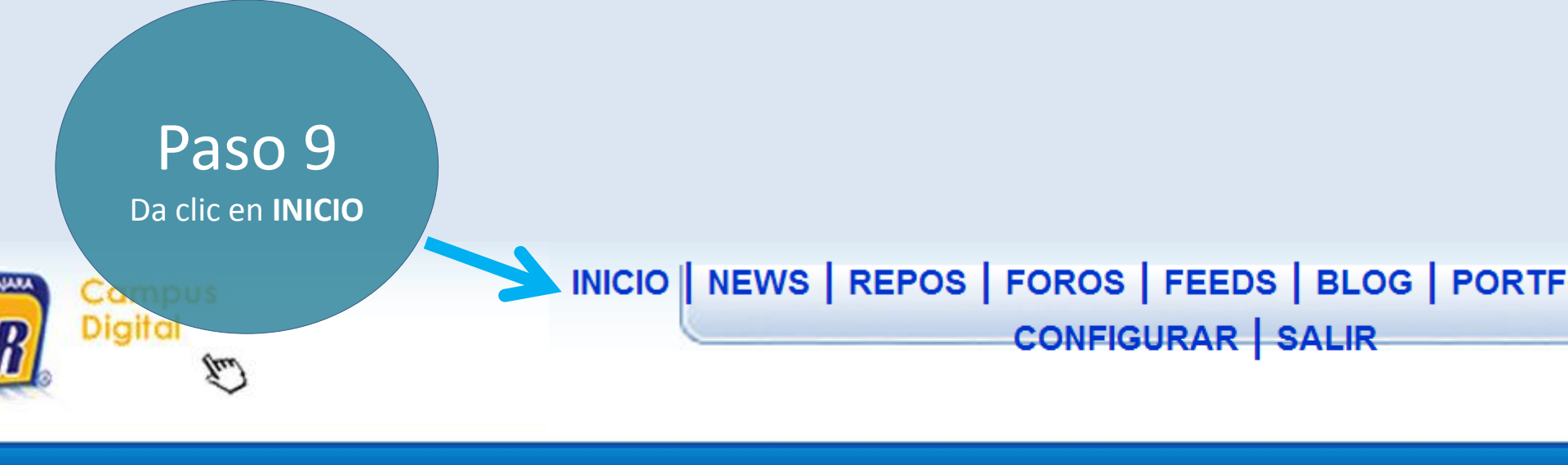

R

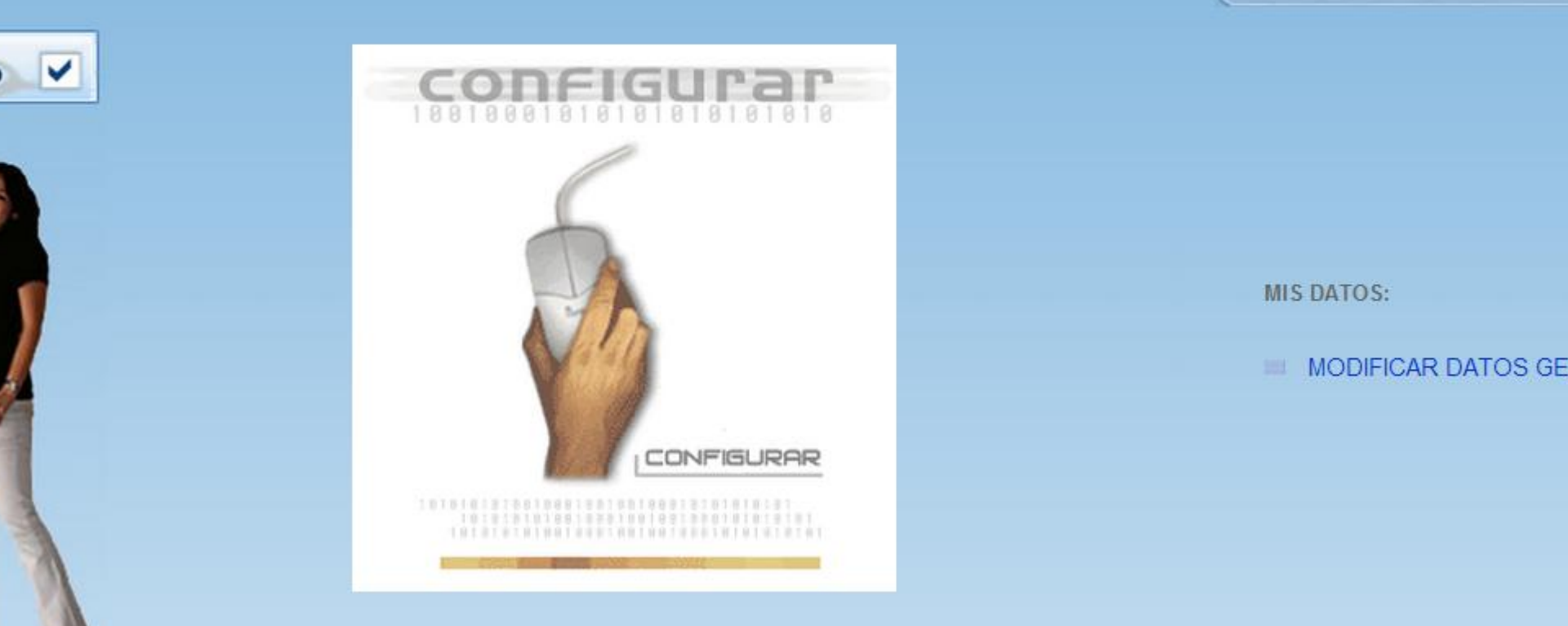

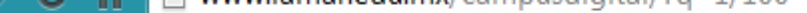

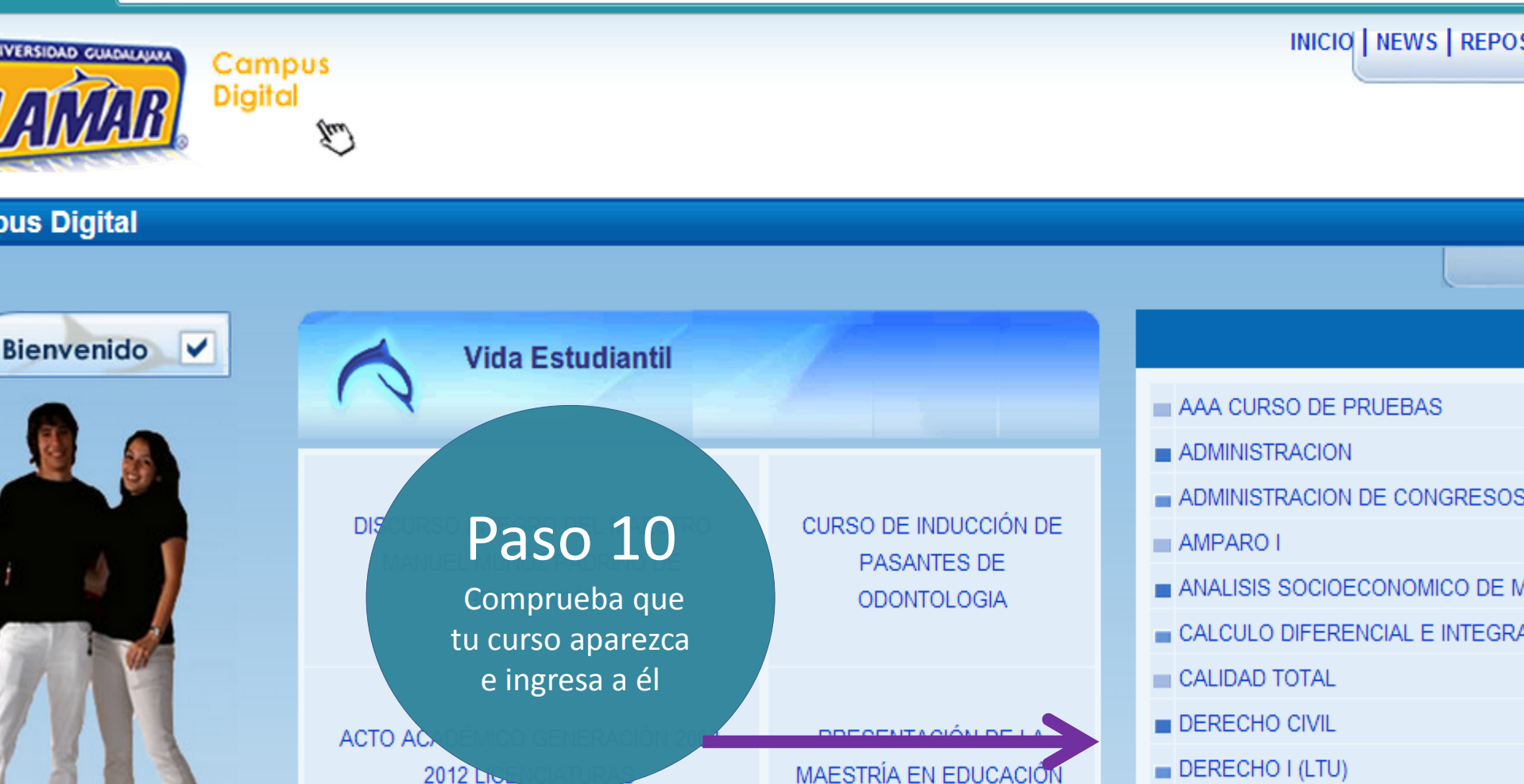

Nota: En caso de que aparezcan más cursos, no les hagas caso. Sólo al que tienes en BL.

- DIPLOMADO EN TUTORÍAS ACADÉI
- ECUACIONES DIFERENCIALES ORI
- ELECTRONICA DE POTENCIA
- EMPRESAS INTEGRADORAS EXPO
- EPIDEMIOLOGIA
- EPIDEMIOLOGIA DE LA NUTRICION
- EPIDEMIOLOGIA DE LA SALUD BUO

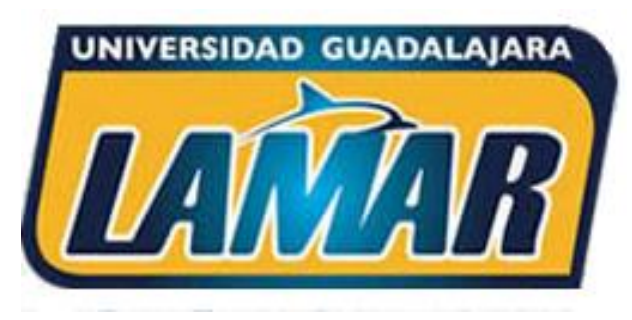

Plataforma Campus Digital Universidad Guadalajara LAMAR

# jÉxito en tus cursos BL! 🙂

Si tienes problemas de acceso o alguna duda. Contáctanos en el teléfono : (01-33) 38805500. Ext. 1152

A tus órdenes: Mtra. Jazmín Trujillo García Toral. Responsable de la modalidad BL LAMAR.